⑨白紙の文書が用意されます。

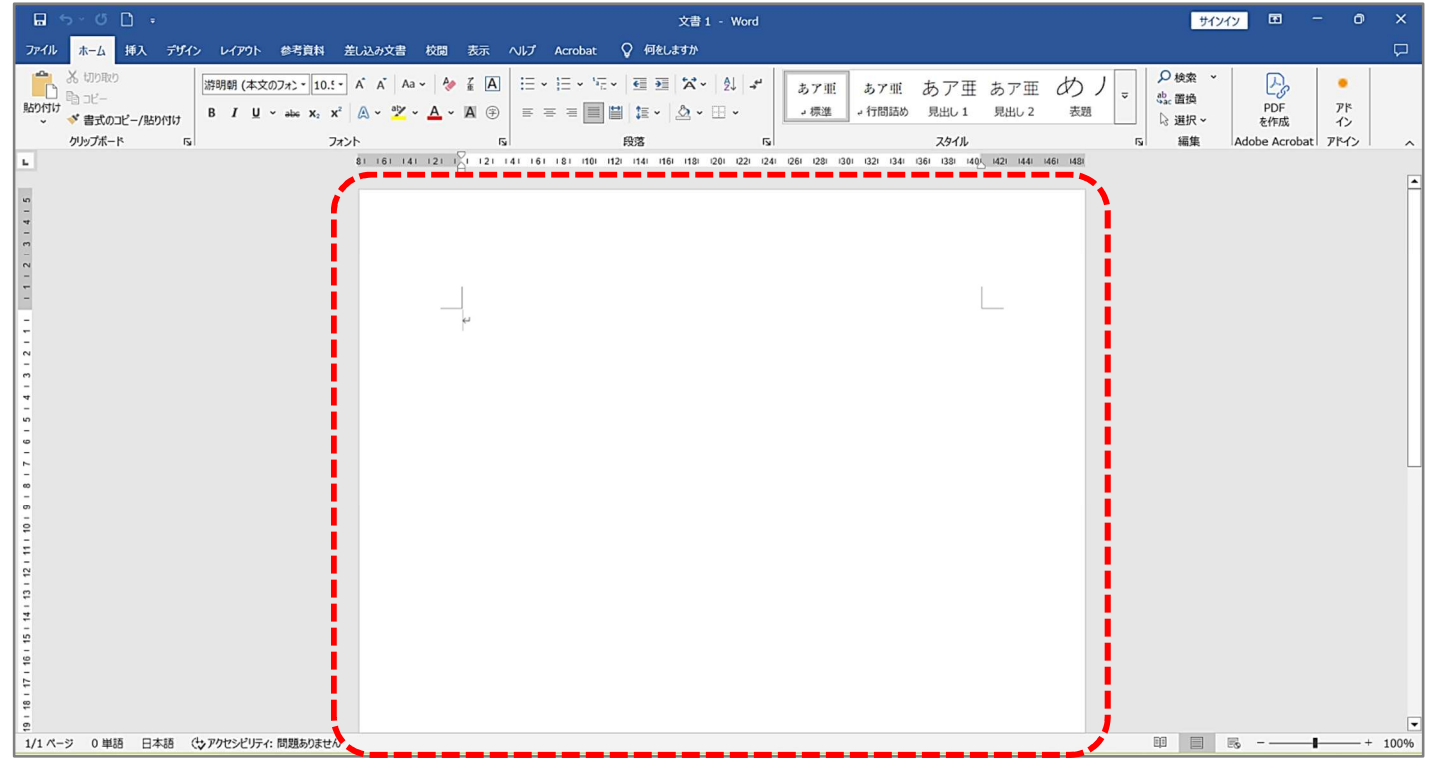

#### 10まず、ページ全体に色を設定します。

⑪デザインタブをクリックし、「ページの色」のボタンをクリックします。

| ·· • •                                                     | 文書 2 - Word                                                                                                | <del>サインイン</del> 🖬 - 🗇 X                                                     |
|------------------------------------------------------------|----------------------------------------------------------------------------------------------------|------------------------------------------------------------------------------|
| ホーム 挿 、デザイン レアウト 参考資料 差し込み文書                               | 校開 表示 ヘルプ Acrobat 📿 何をしますか                                                                                 | P                                                                            |
| 大国<br>第二日<br>第二日<br>第二日<br>第二日<br>第二日<br>第二日<br>第二日<br>第二日 | 表題 表題 表題 表題 表題 表題 表題 表題                                                                                    | 表題<br>REL1<br>本社<br>27<br>27<br>27<br>27<br>27<br>27<br>27<br>27<br>27<br>27 |
|                                                            | ドキュメントの書式設定                                                                                                | シの背景                                                                         |
|                                                            | 121 A 121 141 161 181 1101 1121 1141 1161 1181 1201 1221 1241 1261 1281 1301 1321 1341 1361 1391 1403 1321 | ベージの色 ベックの色を変更して、ドキュメントに<br>の効果を追加します。                                       |
| デザインタブをクリ                                                  | リック ページ(                                                                                                   | の色をクリック                                                                      |
|                                                            |                                                                                                    |                                                                              |

12今回は、表示されたパレットから「ゴールド、アクセント 4、白+基本色 80%」
 をクリックします。 ※お好みの色で構いません、後で変更も可能です。

| 文書 2 - Word                                                                                                    | <u>サインイン</u> 団 - つ X                                                                                                    |
|----------------------------------------------------------------------------------------------------|----------------------------------------------------------------------------------------------------|
| ヘルプ Acrobat 📿 何をしますか                                                                                            | P                                                                                                    |
| 表題 表題 表題 表題 表題 表題 表題 表題 表題 [1] [1] [1] [1] [1] [1] [1] [1] [1] [1]                                              | <ul> <li>◇ 段落の間隔 ~</li> <li>◇ 効果 ~</li> <li>◇ 既定に設定</li> <li>◇ 既定に設定</li> <li>◇ の場合</li> <li>◇ の場合<!--</td--></li></ul> |
| ドキュメントの書式設定                                                                                                    | □ ハイ コントラストのみ                                                                                                    |
| 141 161 181 1101 1121 1141 1161 1181 1201 1221 1241 1261 1281 1301 1321 1341 1361 1381 1405 1421 1441 1461 1481 | テーマの色                                                                                                    |
|                                                                                                    | ゴールド、アクセント 4、白 + 基本色 80%                                                                                                    |
|                                                                                                    | 標準の色                                                                                                    |

13用紙全体の色が、選択した色に変更されました。

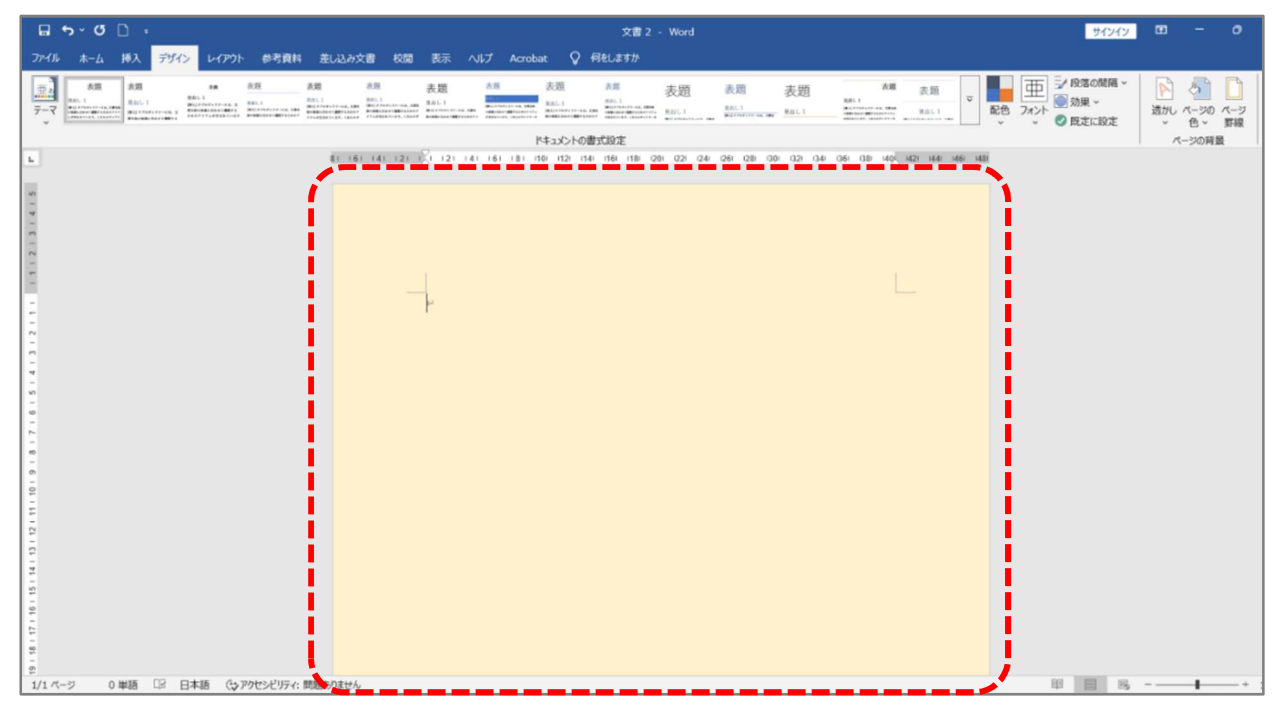

(1) 用紙の向きを完成図のように、縦向きから横向きに変更します。

(15)レイアウトタブをクリック→印刷の向きのボタンをクリック→下の表示から「横」
 をクリックします。

| <b>置 ~</b> |
|------------|
| 云 ~        |
| 1361       |
|            |
|            |
|            |
|            |

16横向きになった用紙全体が確認できるように、表示倍率を切り替えます。17171

| ホーム 挿入 デザイン レイアウト 参考資料 差                                              | 凱込み文書 校 <mark>引 表示</mark> ヘ <mark>ルプ Acrobat (</mark> | ♀ 何をしますか                                                             |
|-----------------------------------------------------------------------|-------------------------------------------------------|----------------------------------------------------------------------|
| □ □ <sup>□ アゥトライン</sup> □ 1<br>□ □ □<br>□ □ □ □ □ □ □ □ □ □ □ □ □ □ □ |                                                       | ■ 1 ページ<br>日 彼 ポーシー<br>日 ページ幅を基準に表示<br>ズーム                           |
| 1ペー                                                                   | 8 6 4 2 2 4 6 8 1 12 14 16 18 20<br>·ジをクリック           | 1 ページ<br>ページ全体がウインドウに表示されるようにドキュメントを拡大/縮小します。<br>0 42 44 46 48 50 52 |
|                                                                       | <br>+4                                                |                                                                      |

18縮小表示され、用紙全体が確認できます。

| 日 ち×び □ 。 文書2 - Word                                                                                          | サインイン                                       | • | - 0 | ×   |
|----------------------------------------------------------------------------------------------------|---------------------------------------------|---|-----|-----|
| ブイル ホーム 挿入 デザイン レイアウト 参考資料 批(込み文書 校園 表示 ヘルプ Acrobat 📿 倒む(よすか                                                  |                                             |   |     | Þ   |
|                                                                                                    | D JD JC JC JC JC JC JC JC JC JC JC JC JC JC |   |     | ~   |
| ■ 6 6 4 2 2 2 4 6 8 10 12 14 15 18 20 22 24 25 28 30 32 34 36 38 40 42 44 45 49 50 52 54 55 55 60 60 50 70 72 |                                             |   |     |     |
|                                                                                                    |                                             |   |     |     |
|                                                                                                    |                                             |   |     |     |
|                                                                                                    |                                             |   |     |     |
|                                                                                                    |                                             |   |     |     |
|                                                                                                    |                                             |   |     |     |
|                                                                                                    |                                             |   |     |     |
|                                                                                                    |                                             |   |     |     |
|                                                                                                    |                                             |   |     |     |
|                                                                                                    |                                             |   |     |     |
|                                                                                                    |                                             |   |     |     |
|                                                                                                    |                                             |   |     |     |
|                                                                                                    |                                             |   |     |     |
|                                                                                                    |                                             |   |     |     |
|                                                                                                    |                                             |   |     |     |
|                                                                                                    |                                             |   |     |     |
|                                                                                                    |                                             |   |     |     |
|                                                                                                    |                                             |   |     |     |
|                                                                                                    | 03                                          |   |     | 224 |

19ワードの文書に「便利な画像生成 AI ツール3選(前編)」で作成し、ご自身の USB

メモリにコピーして保存された画像を、順番に挿入してみましょう。 ⑳まず、1枚目のアドビファイヤーフライで作成した画像を挿入します。 ㉑挿入タブをクリック→画像ボタンをクリック→このデバイスをクリックします。

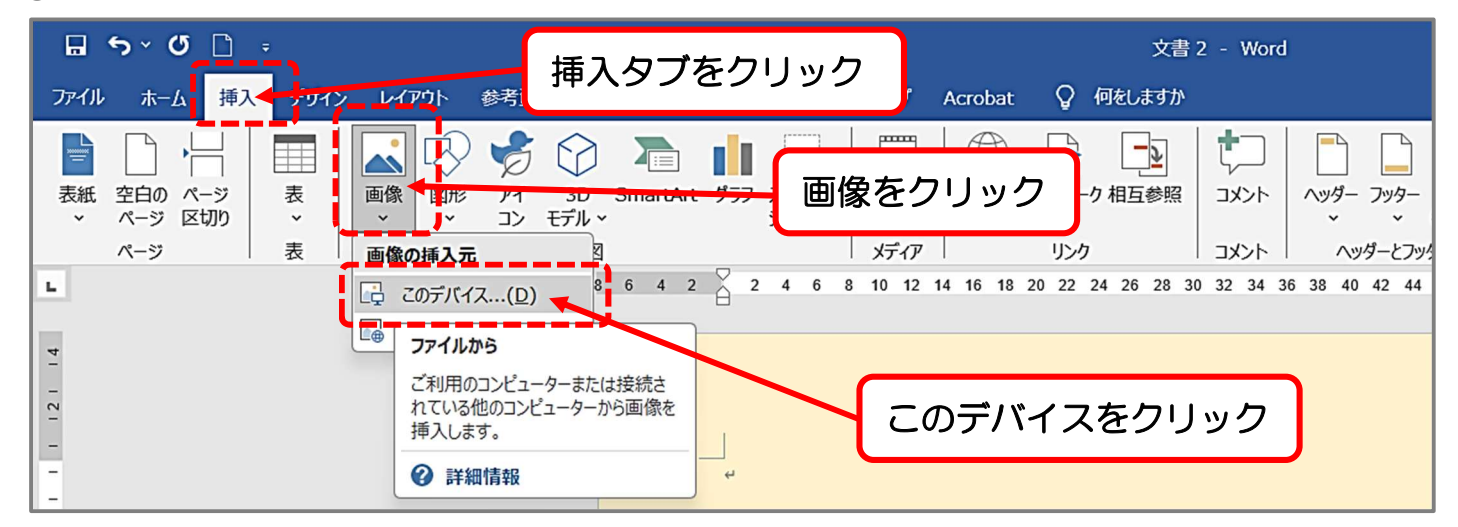

22 画面左の保存場所一覧から、ご自身の USB メモリをクリックして選択します。23 画面右に、USB メモリにコピーして保存された画像一覧が表示されます。

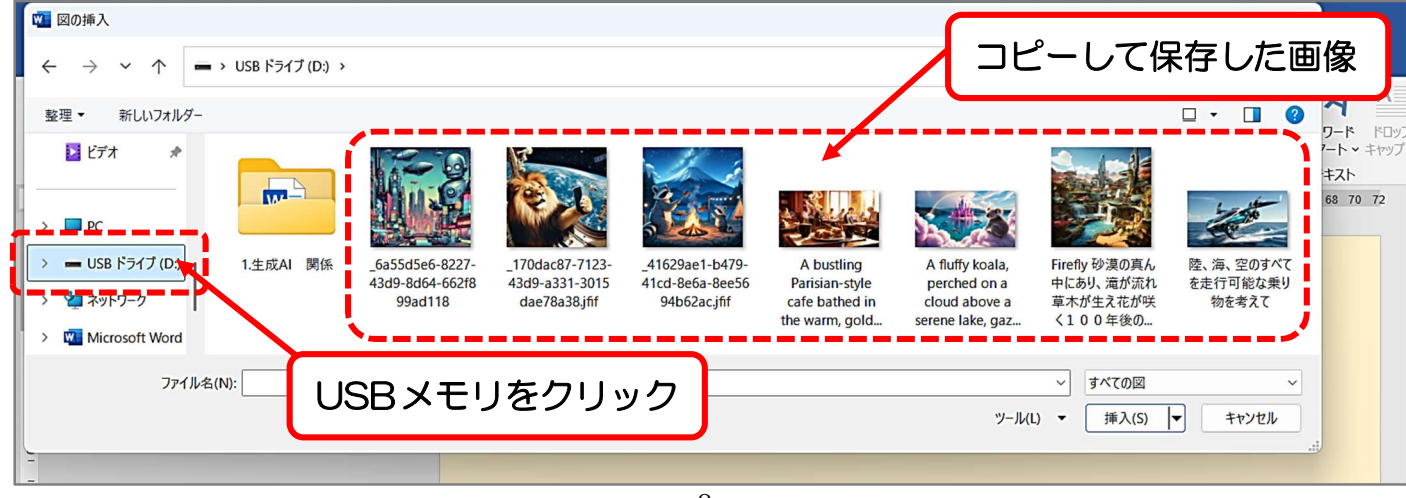

②挿入タブをクリック→画像ボタンをクリック→このデバイスをクリックします。

| ┏ ちヾ ┛ □ =<br>ファイル ホーム 挿入 ァワイン                                         | 文書 2 - Word<br>挿入タブをクリック<br>Acrobat Q 何をしますか                                                                                                    |
|------------------------------------------------------------------------|----------------------------------------------------------------------------------------------------|
| 表紙     空白の     ページ     表     画       マページ     区切り     マページ     ス     画 |                                                                                                    |
|                                                                        | このデバイス(D)       6       4       2       4       6       8       10       12       14       16       18       20       22       24       26       28       30       32       34       36       38       40       42       44         ファイルから<br>ご利用のコンピューターまたは接続さ<br>れている他のコンピューターから画像を<br>挿入します。       このデバイスをクリック       このデバイスをクリック         評細情報       * |

③画面左の保存場所一覧から、ご自身の USB メモリをクリックして選択します。 ④画面右に、USB メモリにコピーして保存された画像一覧が表示されます。

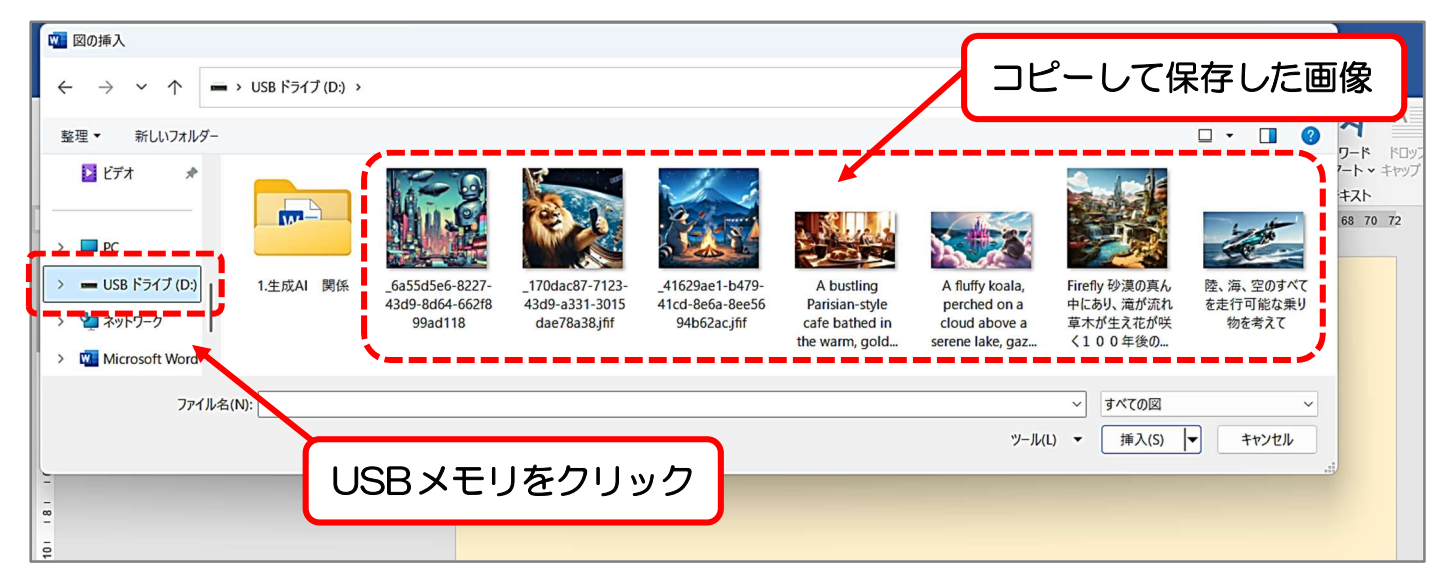

⑤Bing イメージクリエーターで作成した画像をクリックし、右下の挿入ボタンをクリックします。

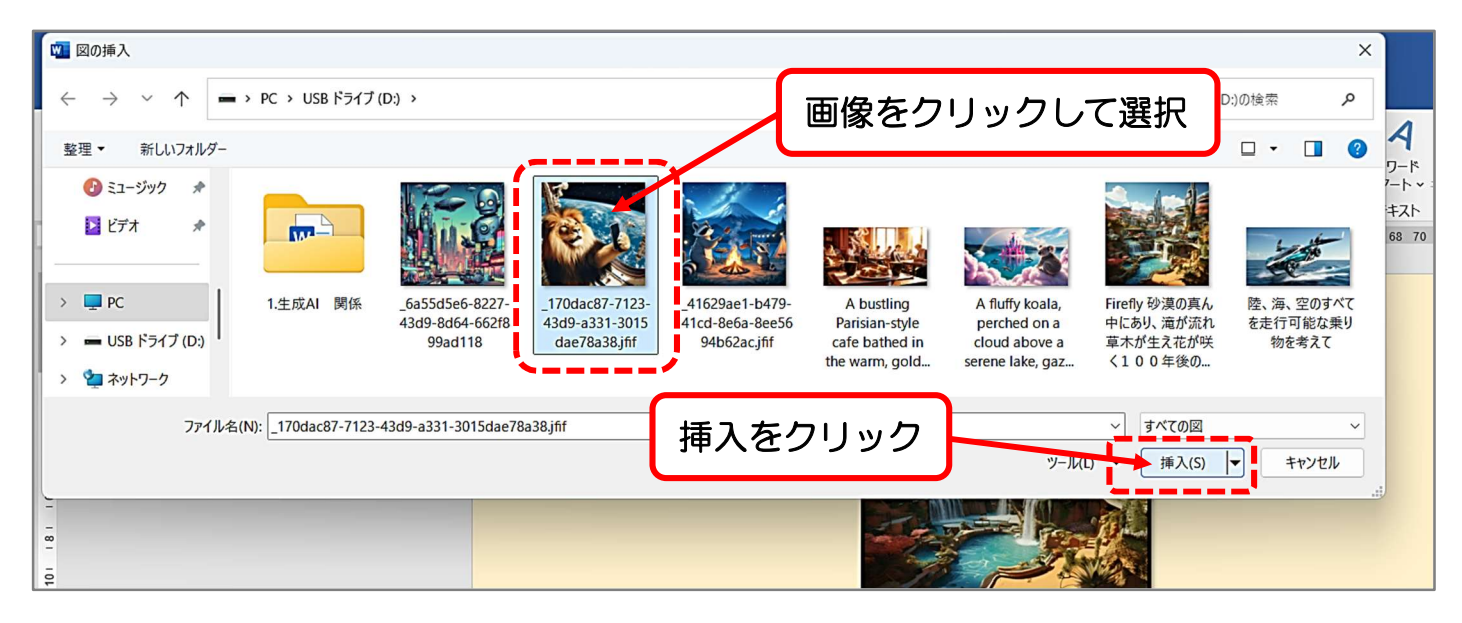

## ⑥画像が文書内のカーソルの位置に挿入されます。

| <b>⊟ ち</b> ヾび D ;                       | ────────────────────────────────────                                                                              | サインイン 🖬 - 🗇                                                                   |
|-----------------------------------------|----------------------------------------------------------------------------------------------------|-------------------------------------------------------------------------------|
| ファイル ホーム 挿入 デザイン レイアウト 参考               | 資料 差し込み文書 校園 表示 ヘルプ Acrobat 図の形式 📿 何をしますか                                                                         |                                                                               |
|                                         |                                                                                                    | <ul> <li>ドリミング (150 mm )</li> <li>ドリミング (150 mm )</li> <li>サイズ (5)</li> </ul> |
| <b>L</b>                                | 8 6 4 2 🖗 2 4 6 8 10 12 14 16 18 20 22 24 26 28 30 32 34 36 38 40 42 44 46 48 50 52 54 56 58 60 62 64 66 68 70 72 |                                                                               |
| 201 1201 1201 1201 1201 101 101 101 101 |                                                                                                    |                                                                               |

⑦画像を自由に動かす設定をします。(挿入直後はドラッグしても画像が自由に動か せません)

⑧図の形式タブをクリック→文字列の折り返しをクリック→前面をクリックします。

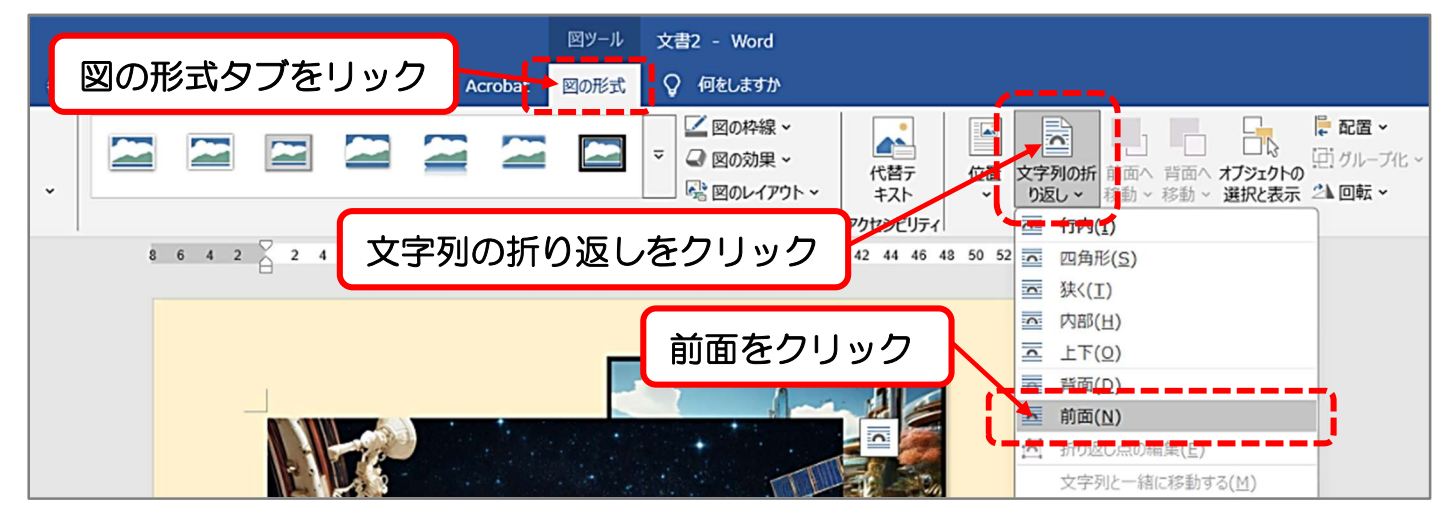

⑨1枚目の画像と同様に画像の高さと幅の数値を設定して、サイズを小さくしてみましょう。画像が選択された状態で、図の形式タブをクリックし、右端のサイズグループの高さと幅の数値を確認します。

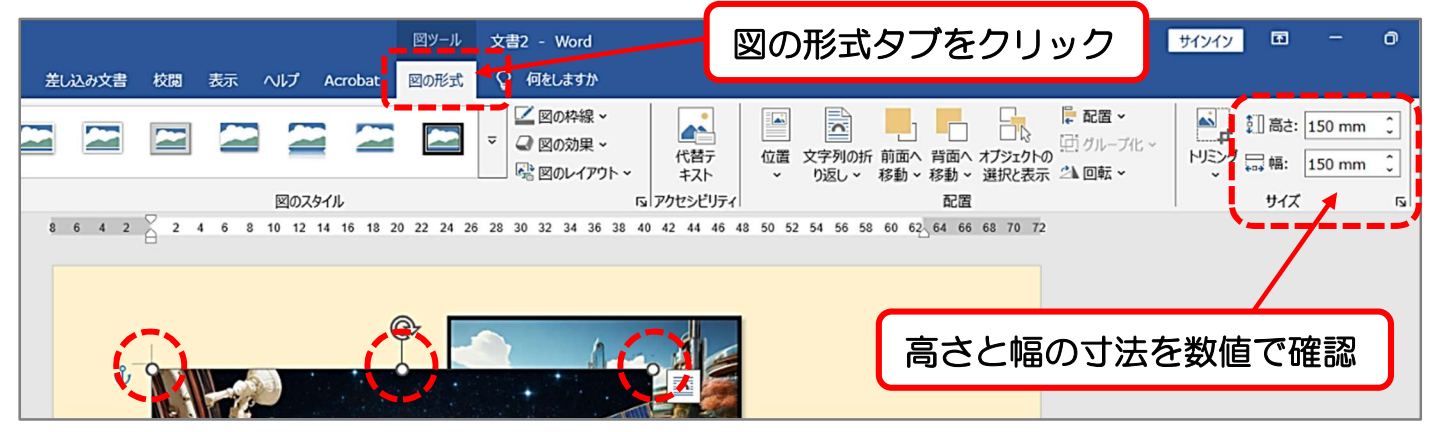

# 102枚目の画像も高さと幅の寸法を、それぞれ 85.99mm に設定します。(正方形)※数値の右の▼をクリックするか、元の数値を削除して直接数値を手入力します。

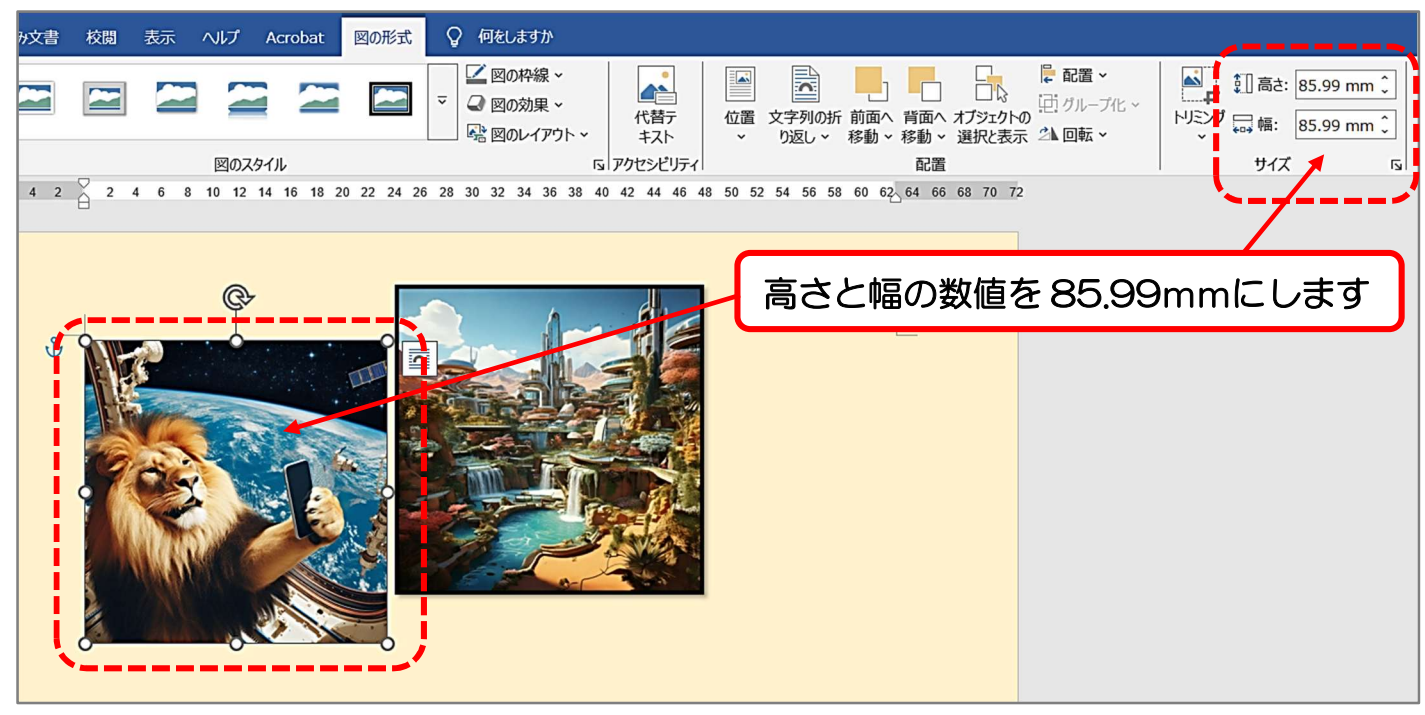

11 完成図を参考に、画像の内部をドラッグして用紙の左下付近へ移動しましょう。

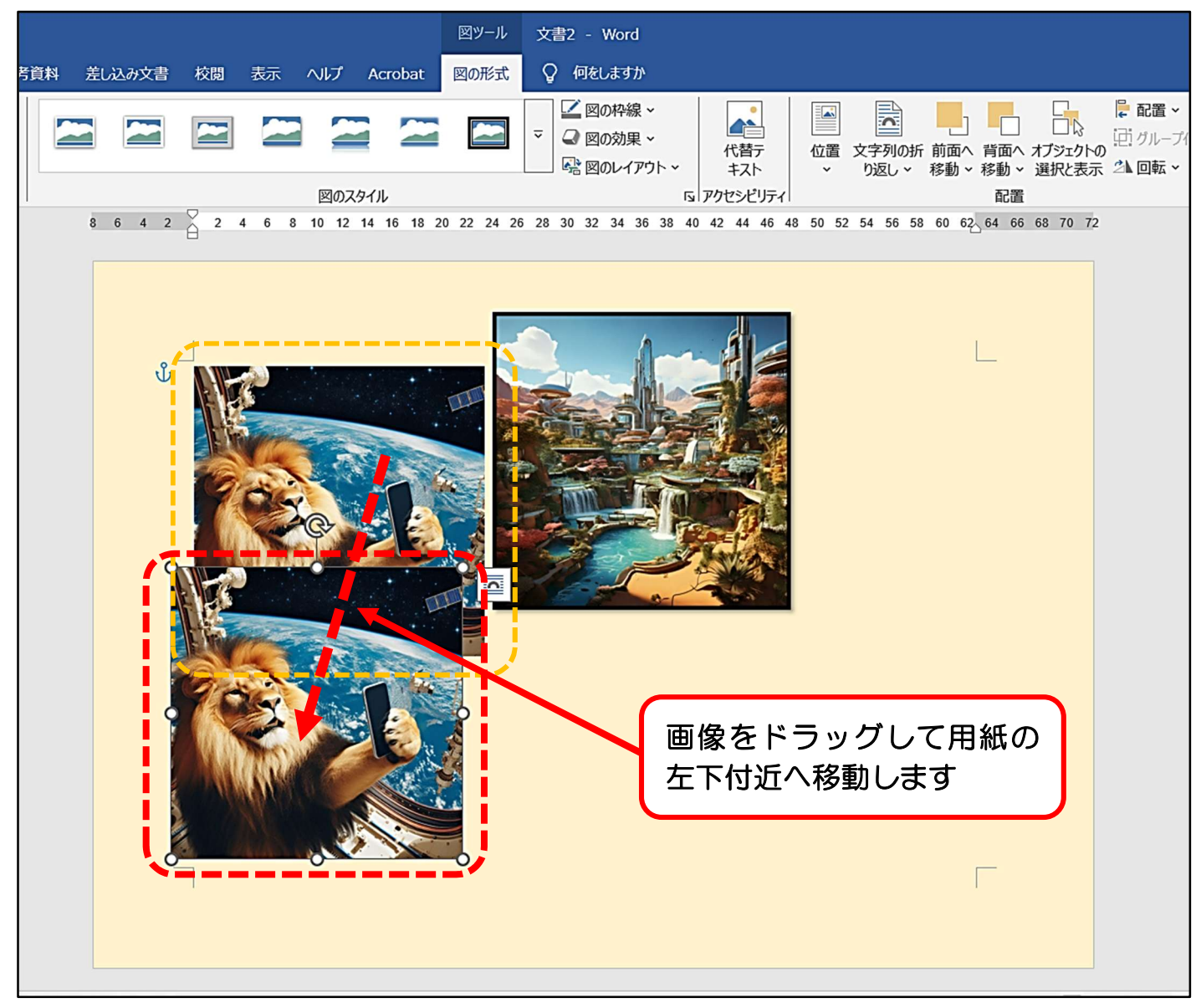

12画像に「図のスタイル」を設定しましょう。※完成図と同じでなくても OK です。
 13画像が選択されている状態で、図の形式タブをクリックし、図のスタイルグループの(クイックスタイル)▼をクリックします。

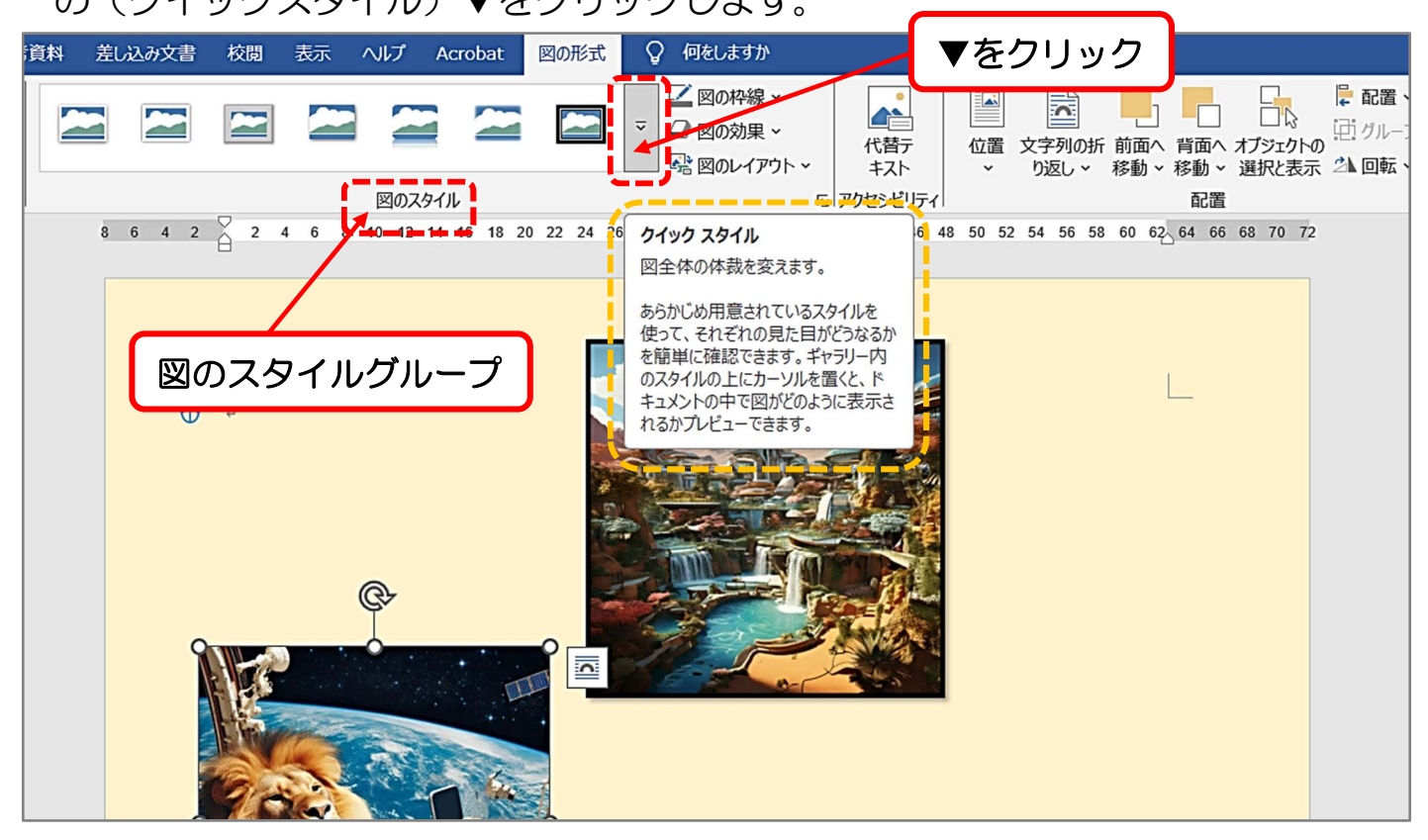

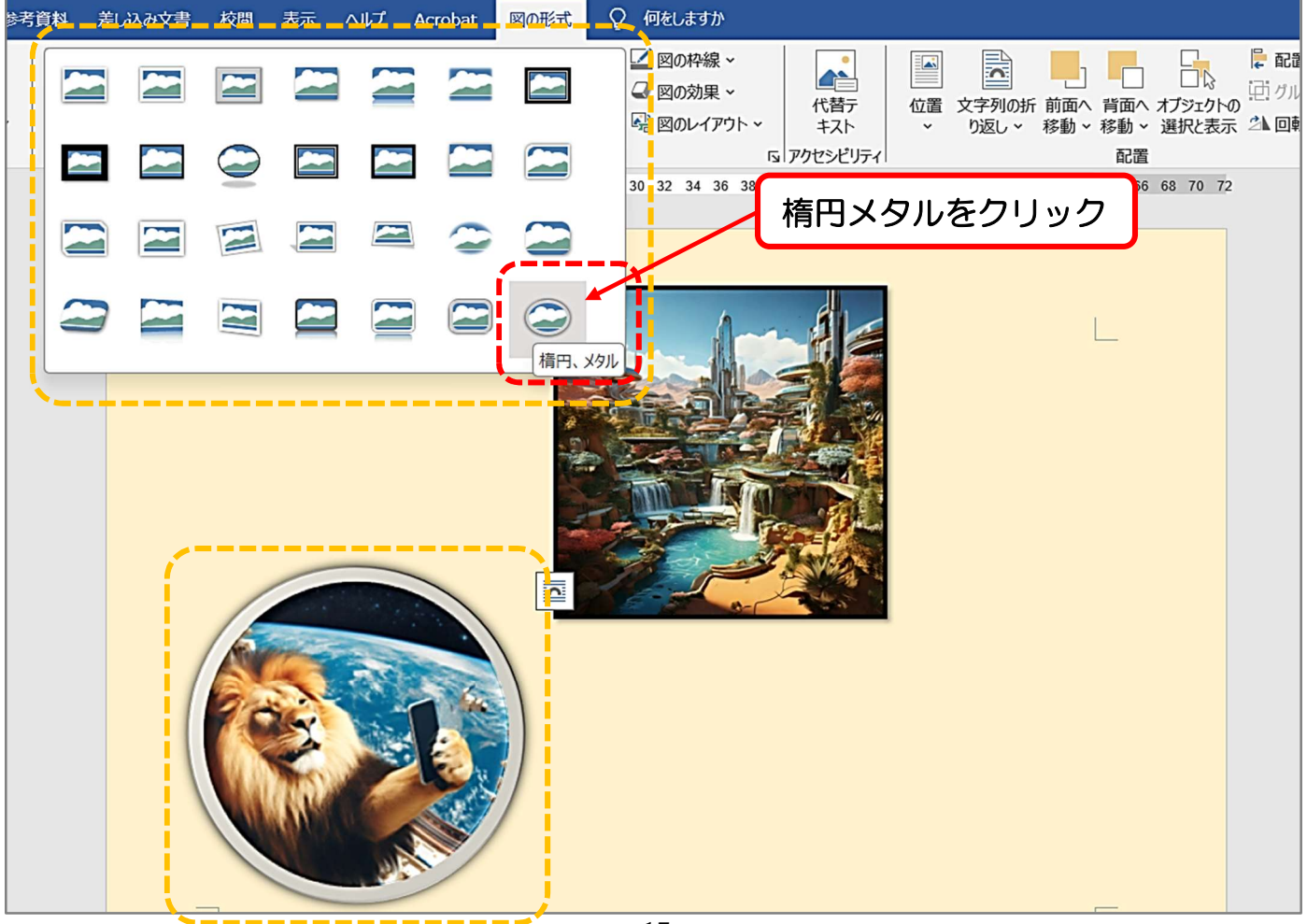

①画像の右側周辺をクリックし、設定されたスタイルを確定し確認します。

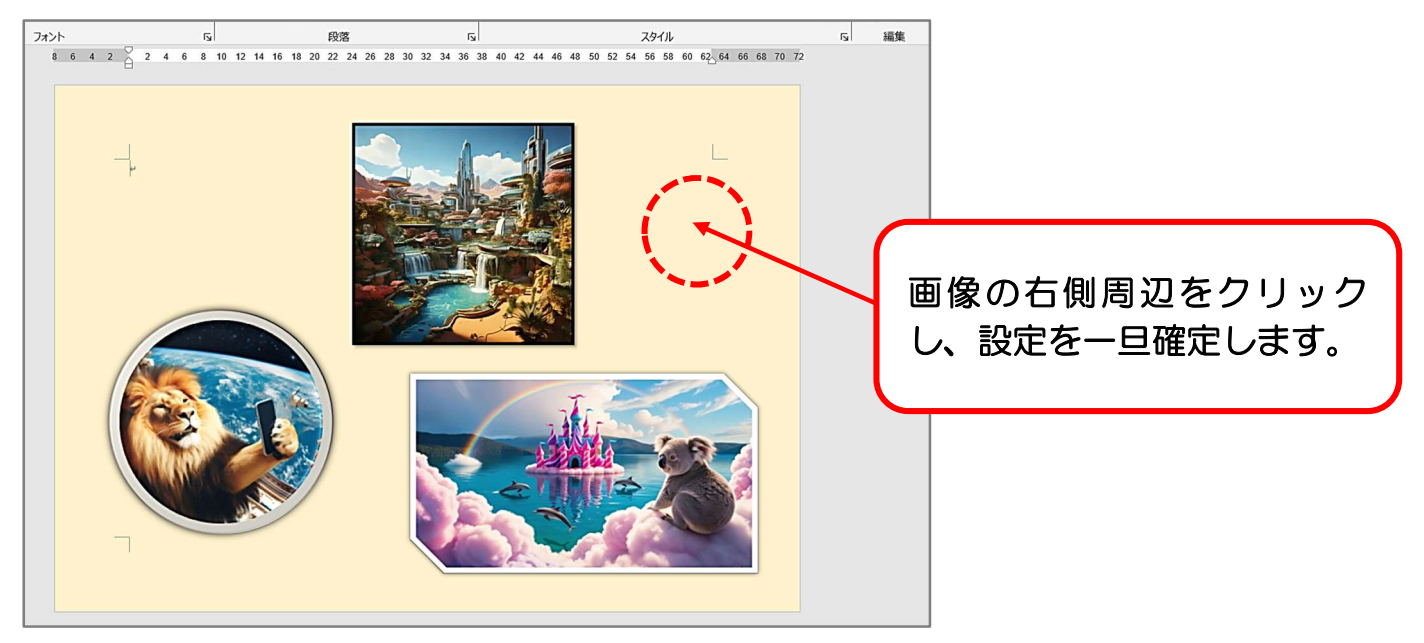

①タイトルの文字を挿入しましょう。ワードアートの機能を使います。
 ②挿入タブをクリックし→ワードアートのボタンをクリック→下に表示される文字
 デザインの選択画面から、今回は一番左下のデザインをクリックします。

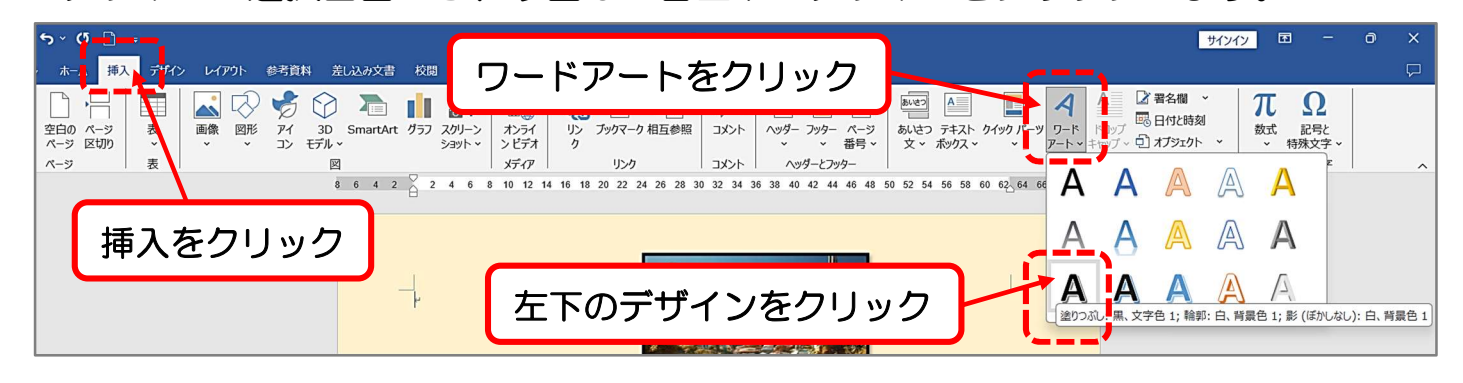

## ③選択したワードアートのデザインで「ここに文字を入力」と枠が表示されます。

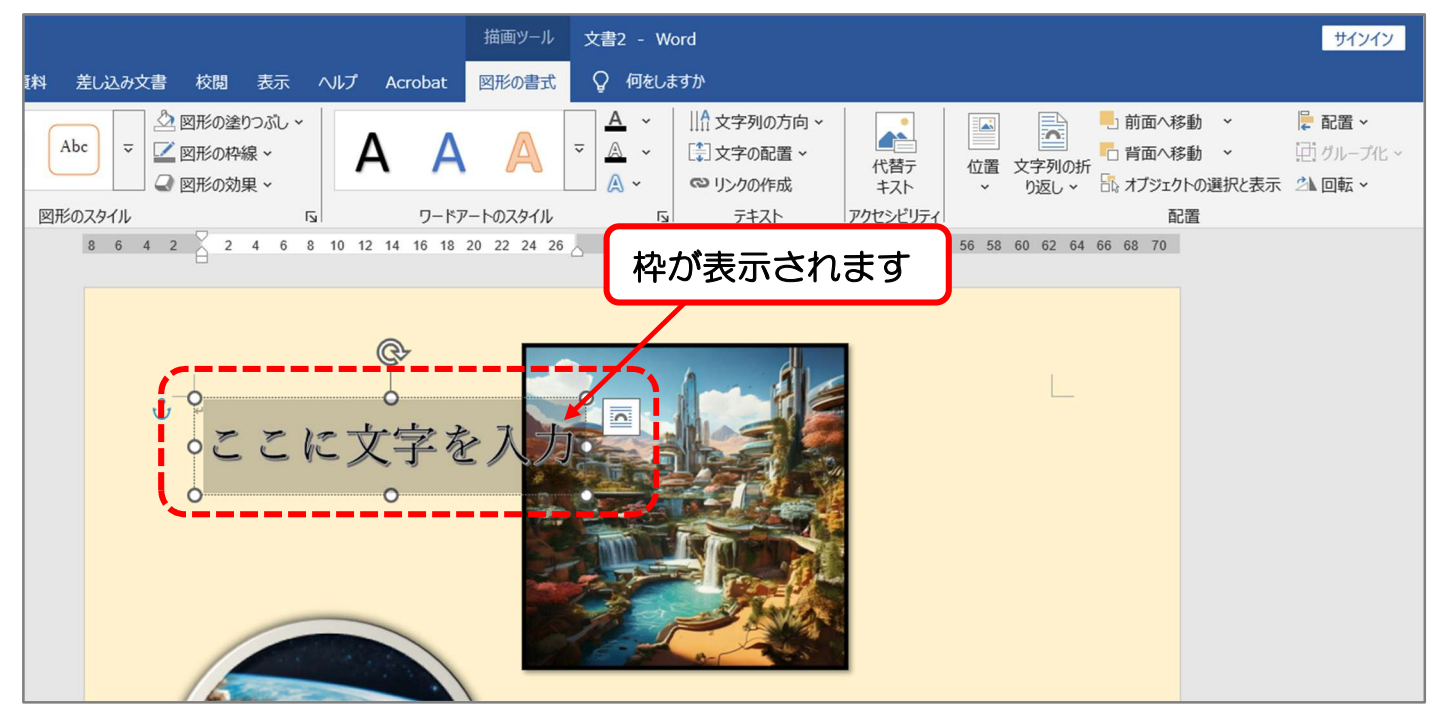

④そのまま、画像生成と入力しEnterキーで改行し、AIツール3選と入力します。

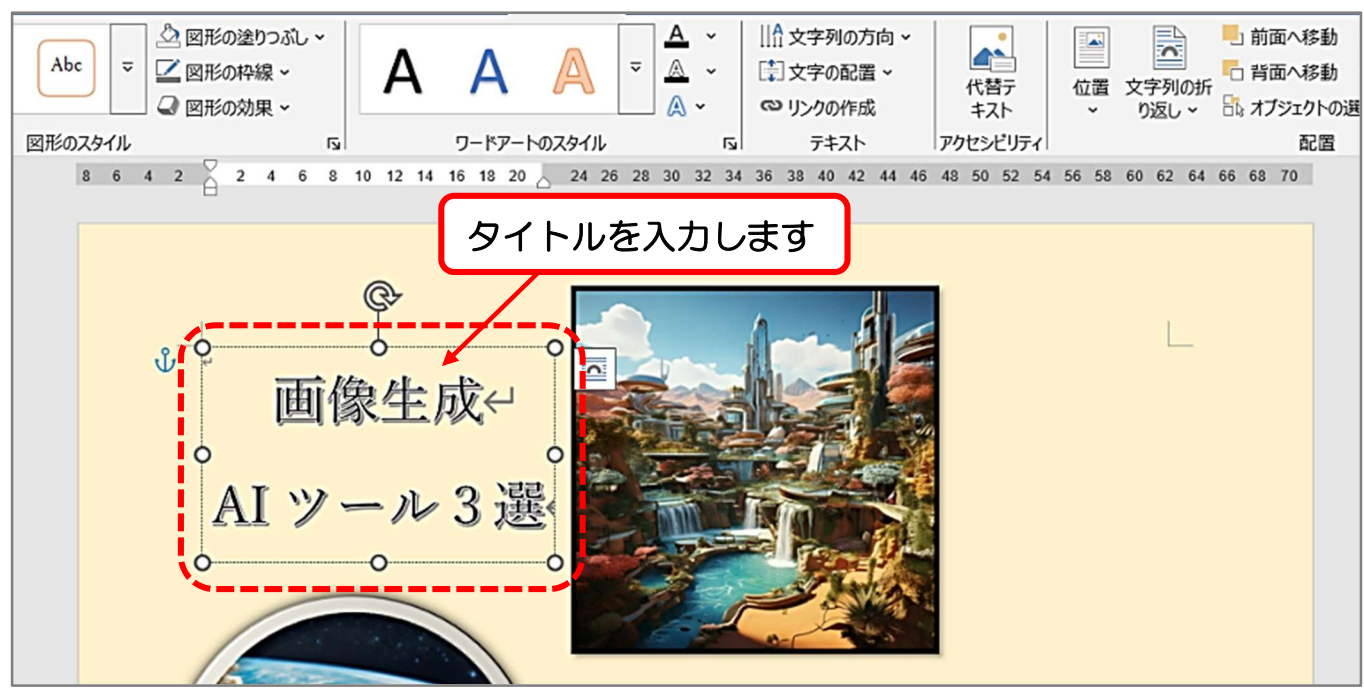

⑤文字の書体(フォント)を変更しましょう。ワードアート内の文字をドラッグして 選択し、ホームタブのフォントの▼をクリックします。

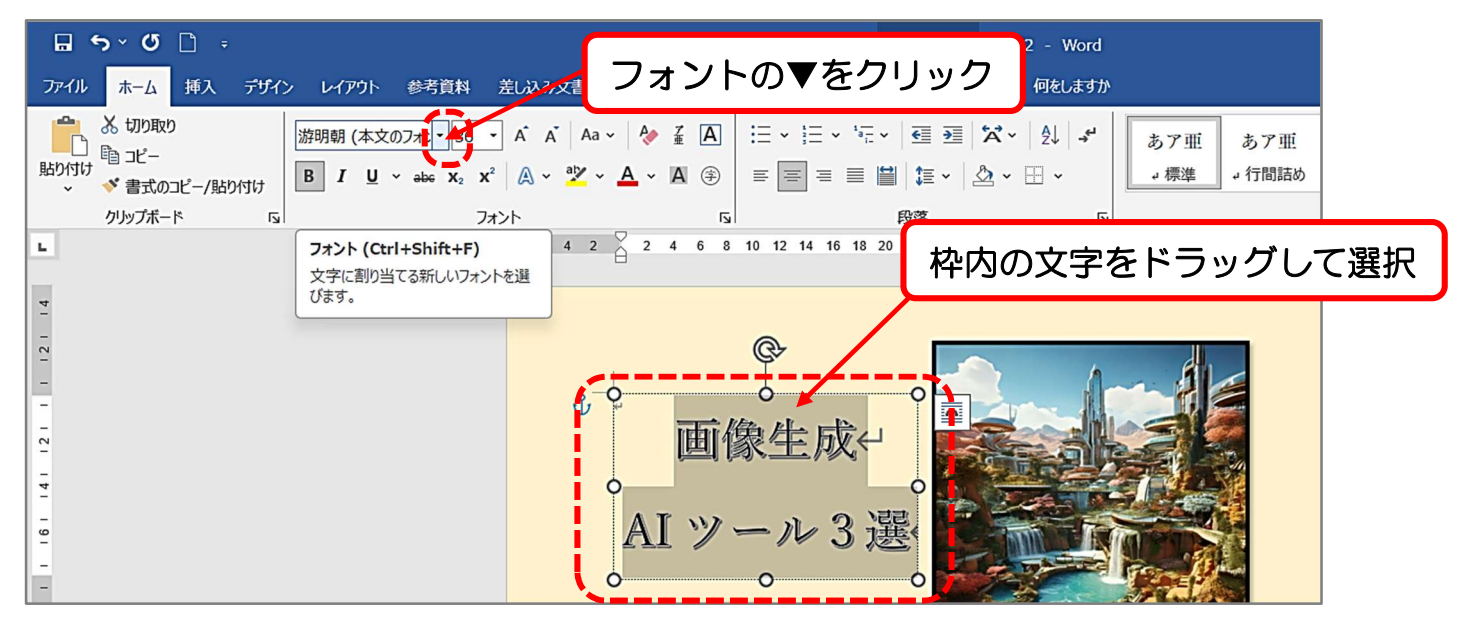

## ⑥ボタン下の表示一覧をスクロールして「ARP明朝体U」をクリックします。

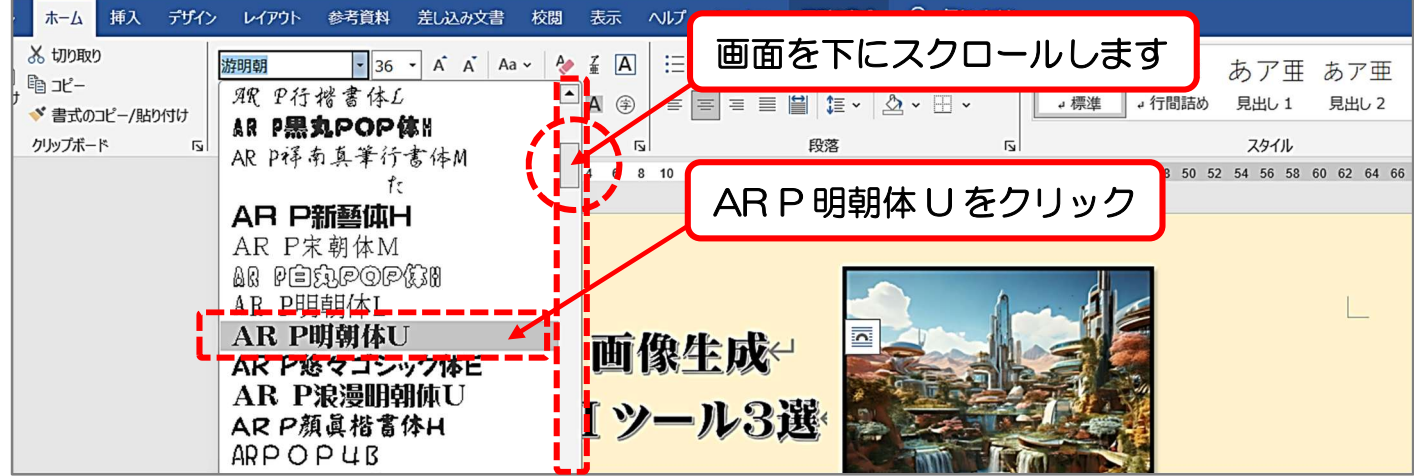

## ⑦タイトルの書体(フォント)が、ARP明朝体Uに変更されました。

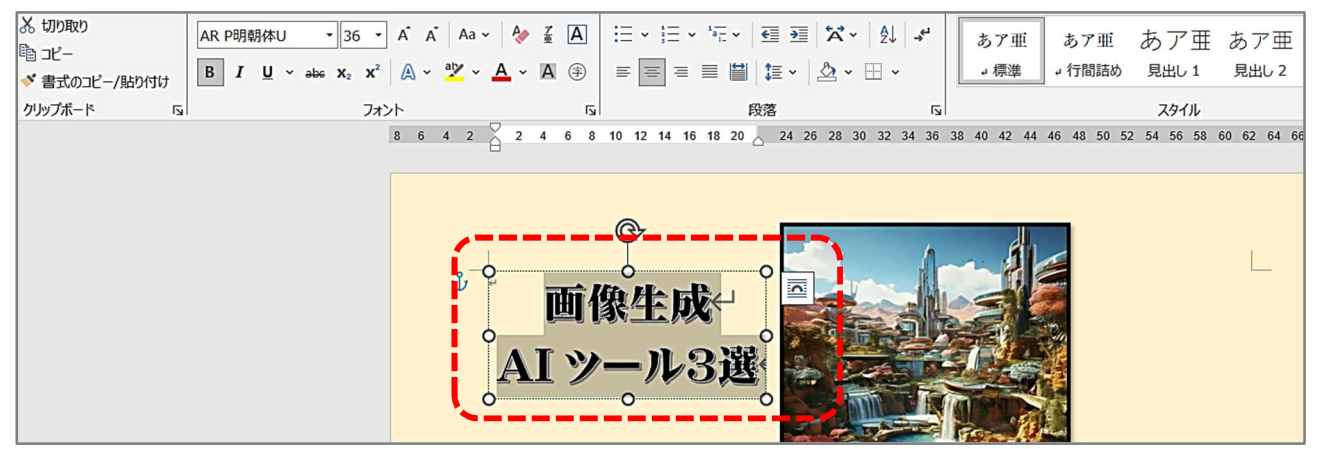

⑧用紙の右側周辺をクリックし、設定を一旦確定します。※変更を確認します。

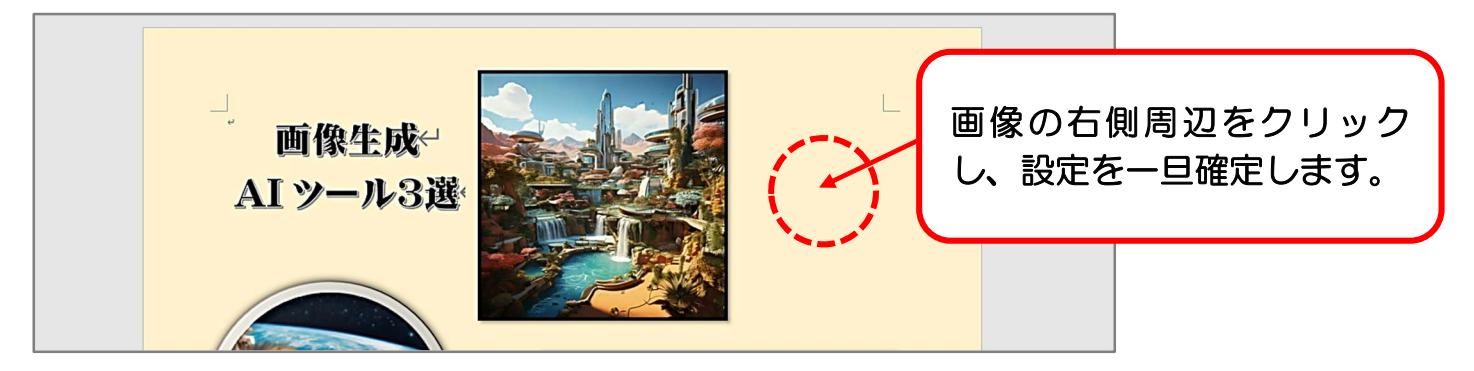

⑨「AI」の文字の色を赤に変更しましょう。AIの文字をドラッグして選択します。
⑩文字の右上にミニツールバーが表示されますので、フォントボタンの▼をクリック

し、下に表示されたパレットから「赤」をクリックします。

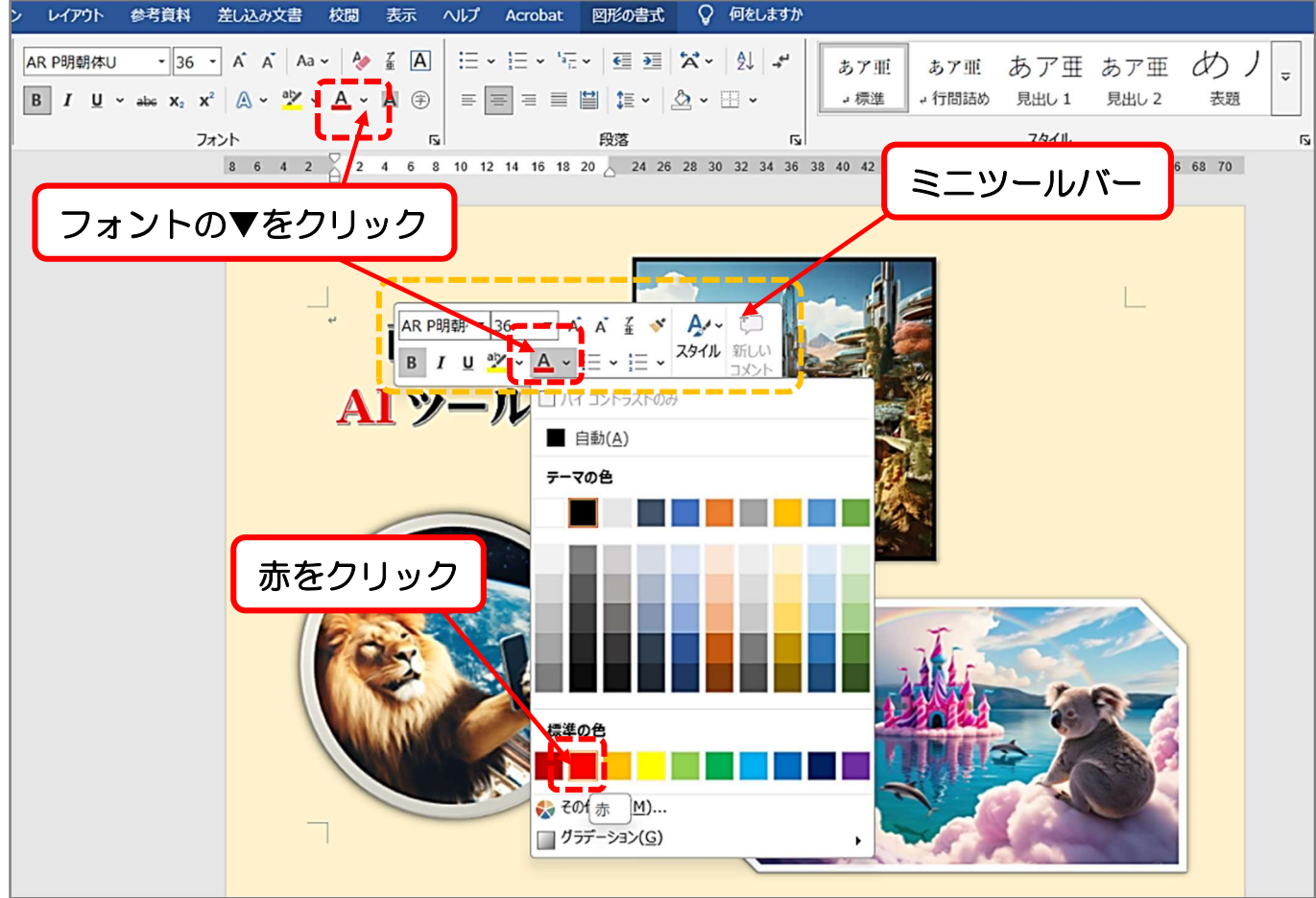

## ⑪「AI」の文字が赤色に変更されました。

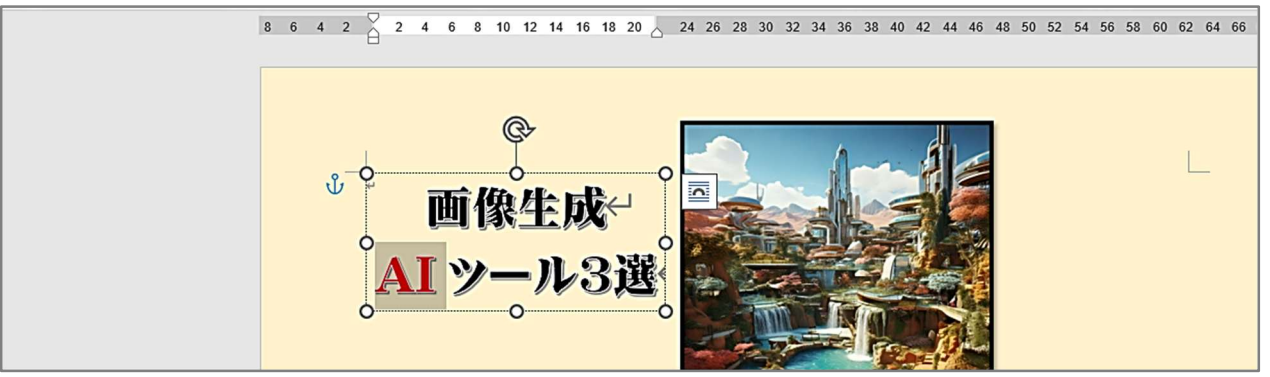

⑩次に完成図のように、「3」の文字を青色に変更しましょう。3の文字をドラッグ して選択します。表示されるミニツールバーのフォントの▼をクリックし、パレットから「青」をクリックします。

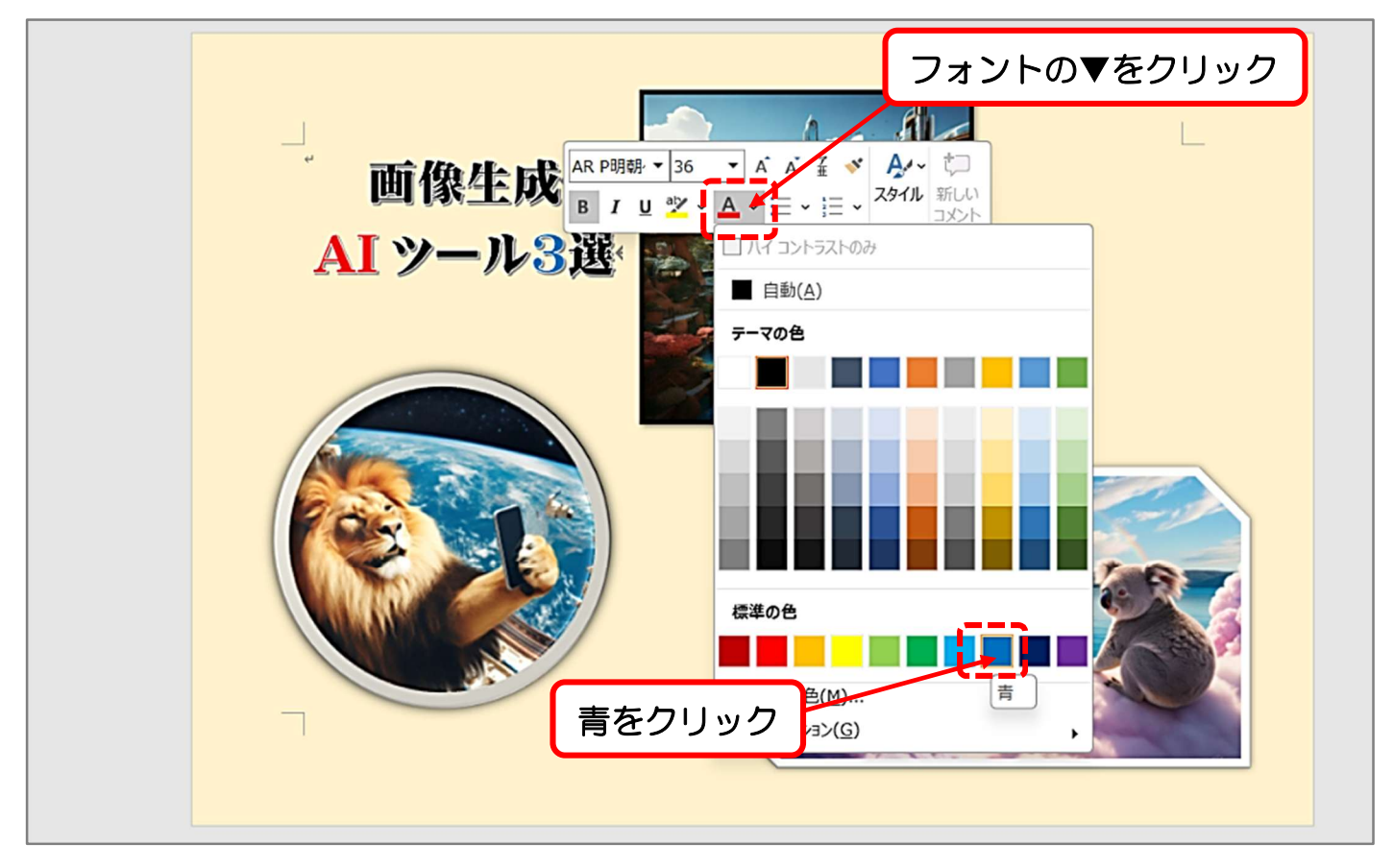

13用紙の右側周辺をクリックし、設定を一旦確定します。※変更を確認します。

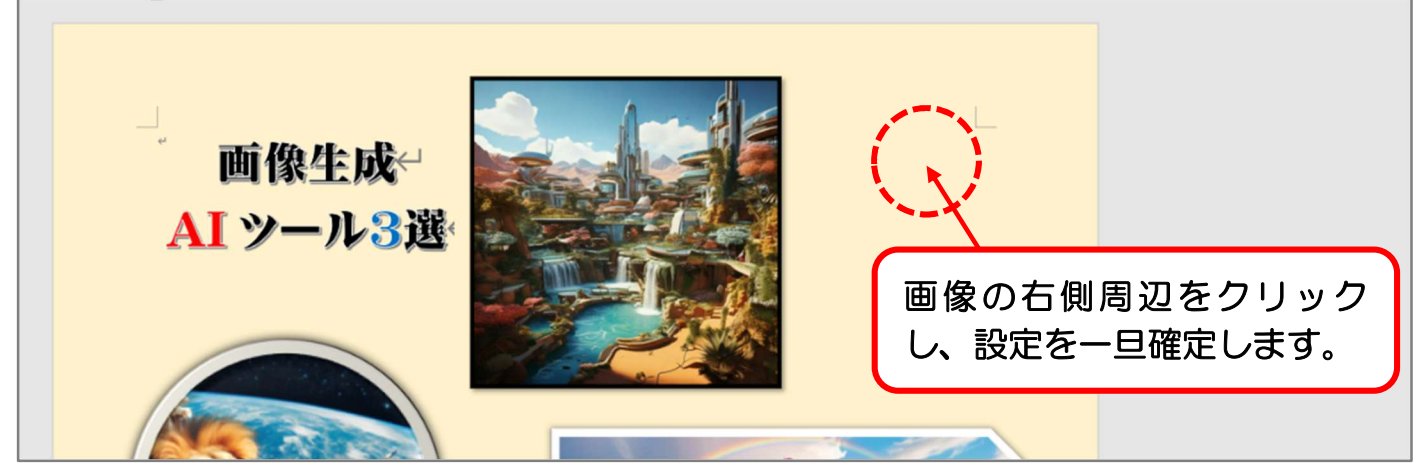